# 初めてのFinger Board Pro

研修資料

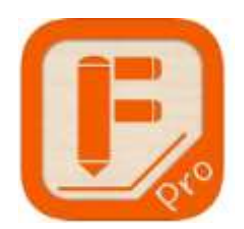

1. はじめに

Finger Board は、学習用教材作成のために開発されたアプリで、機能別に3種類が配信されています。そのうち機能をフルに使える「Finger Board Pro」での教材作り機能のいくつかを紹介したいと思います。 下記のリンクに、画像、動画を用いた詳しいチュートリアルがあります。

http://fingerboard-app.com/

- 2. 操作説明
  - ① こちらのアイコンをタップして起動します。すろと舌のような画面が出ます。

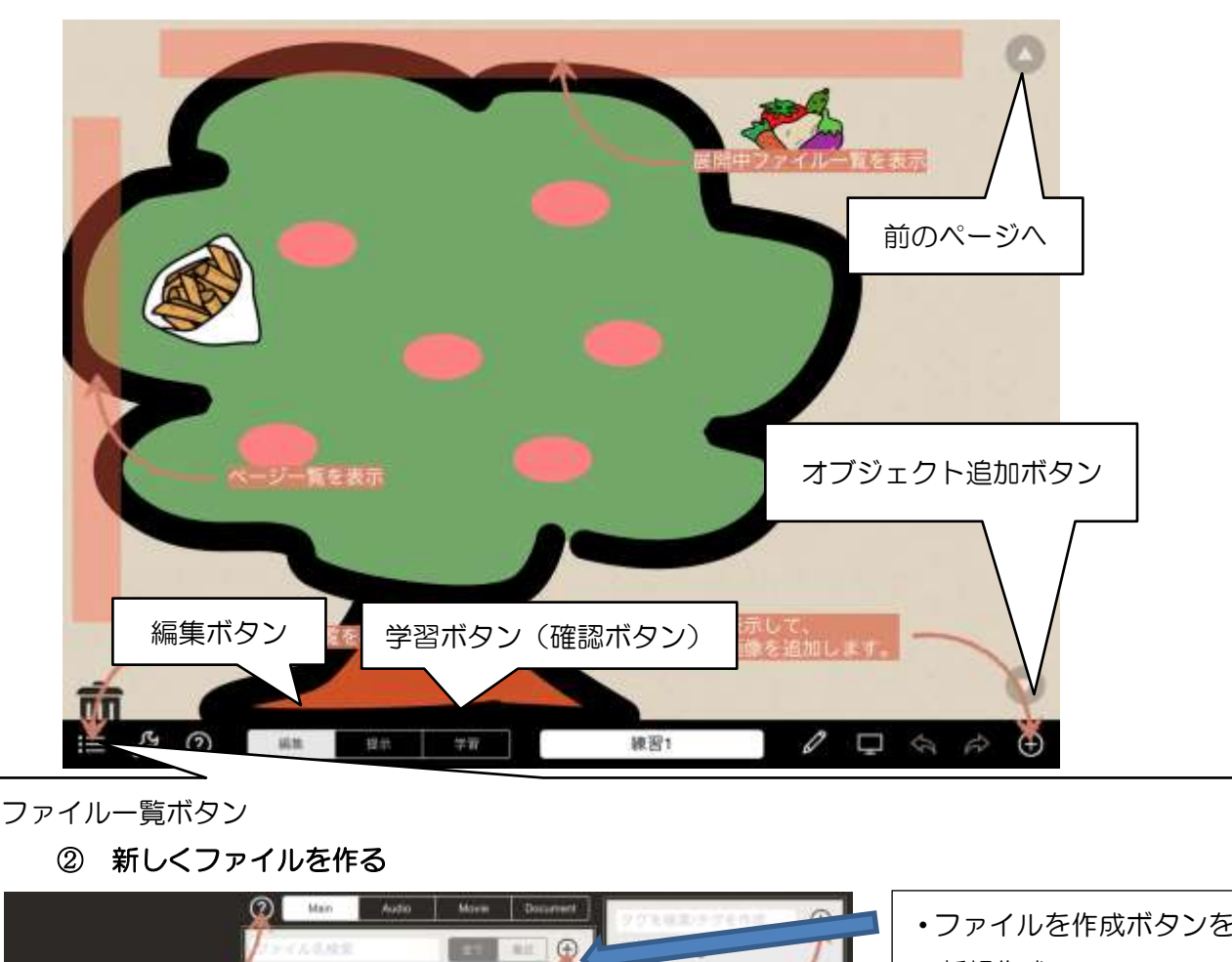

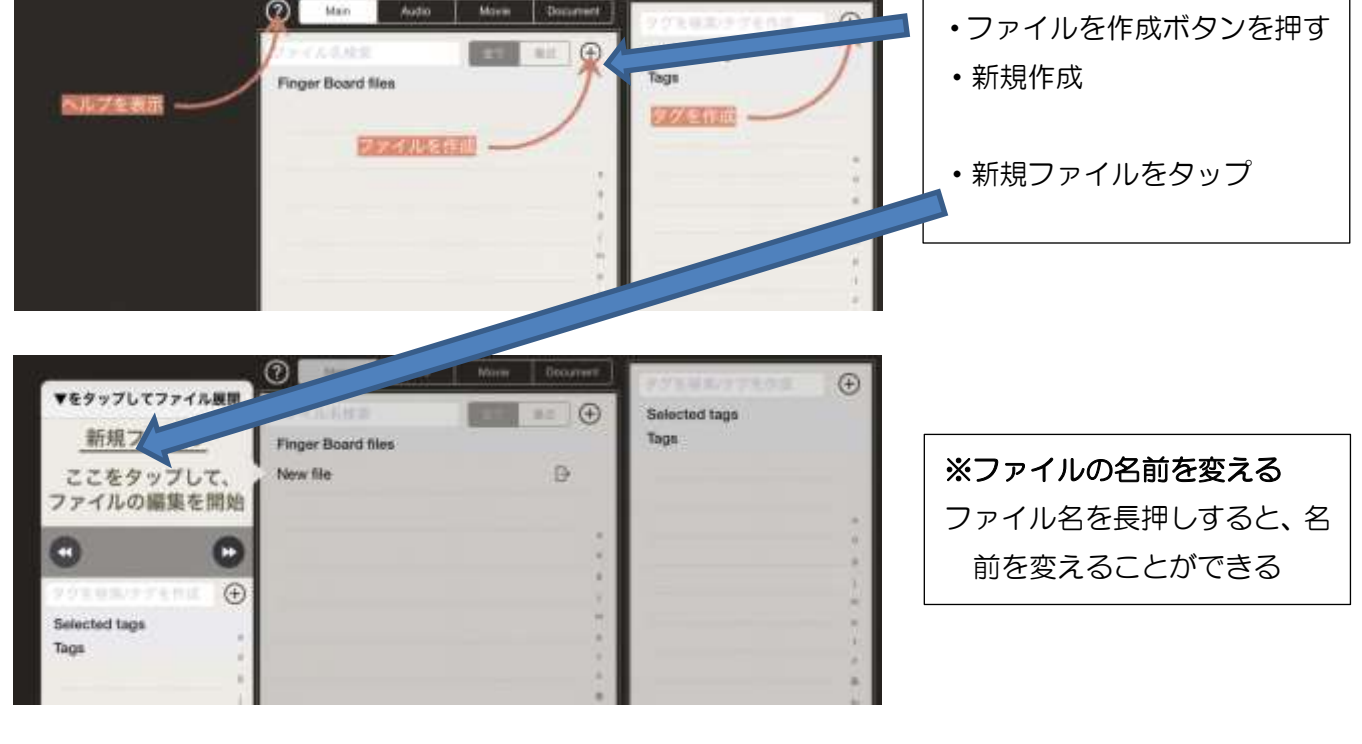

# 3. 基礎1 (絵をタップすると、消えたり現れたりするアプリ)

①ページ上に図を配置する

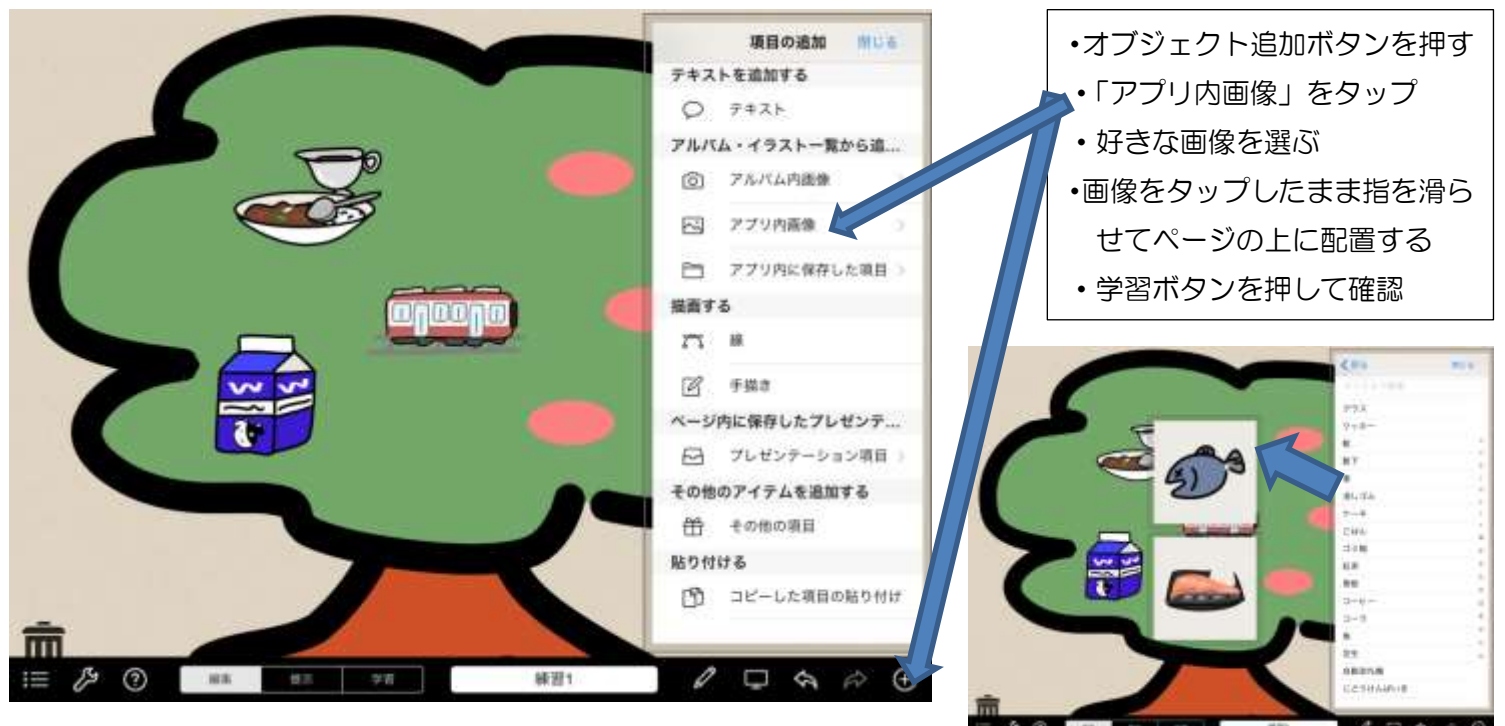

### ② タッチ機能(表示/非表示)を追加する

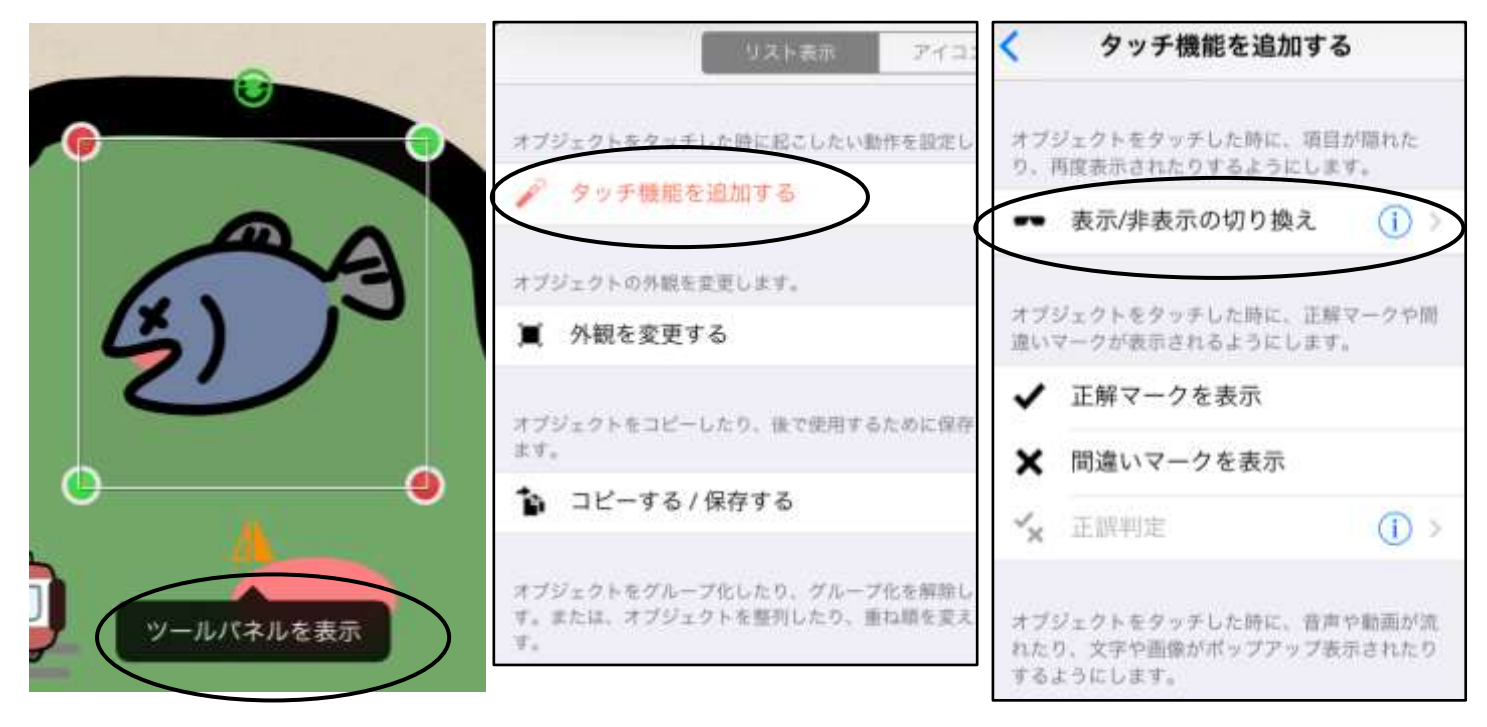

- ・ タッチ機能を付けたい画像をタップ
- 「ツールパネルを表示」をタップ
- ・「タッチ機能を追加する」をタップ
- ・「表示/非表示の切り替え」をタップして赤くする
- ・学習ボタンを押して確認

4. 基礎2(画像や写真をタップすると、字が出てきたり、音が流れるアプリ)

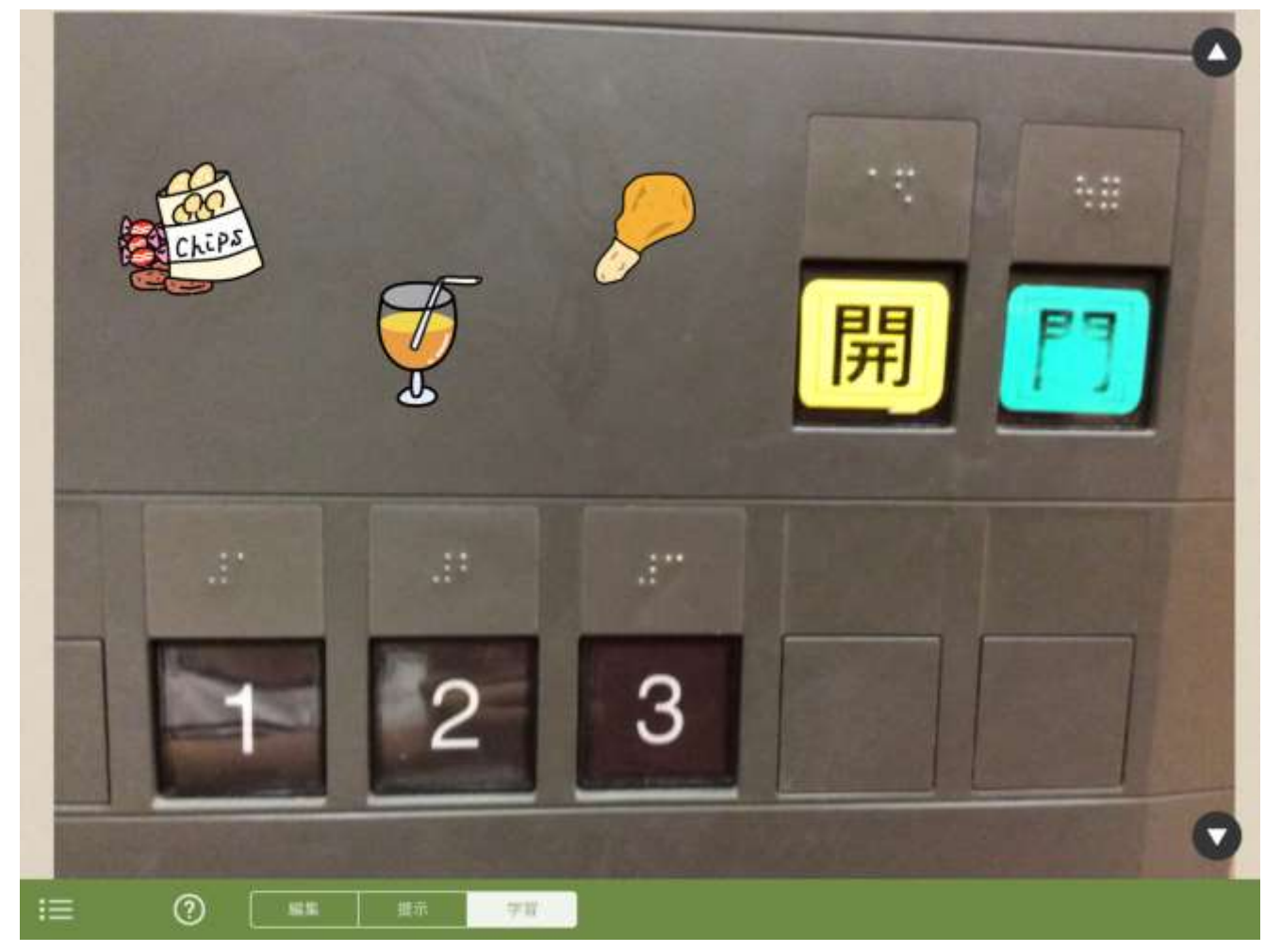

## ① 画像をタップすると吹き出しが出てくるアプリ

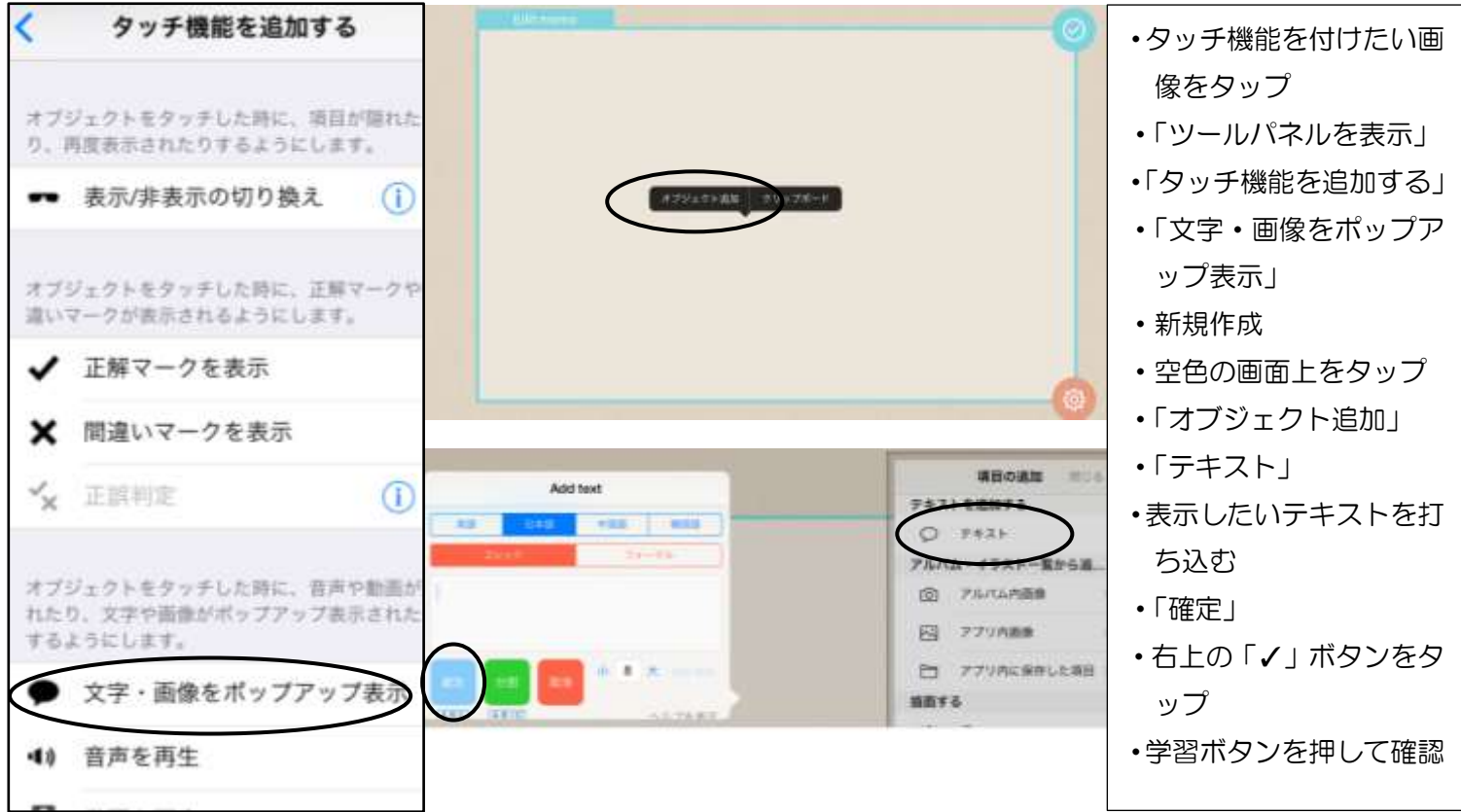

② 写真をタップすると音が流れるアプリ

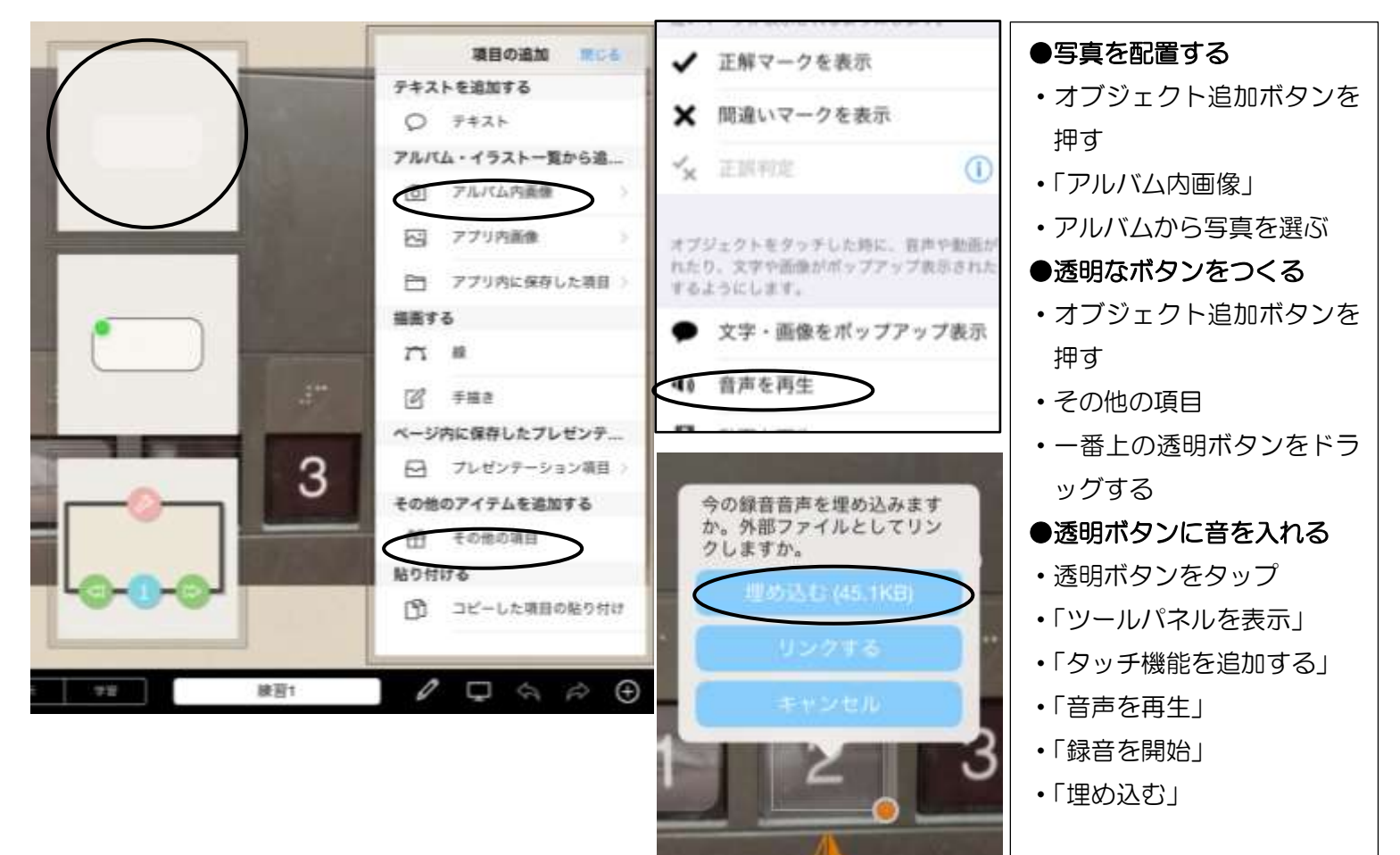

5. 基礎3 (選択問題アプリ)

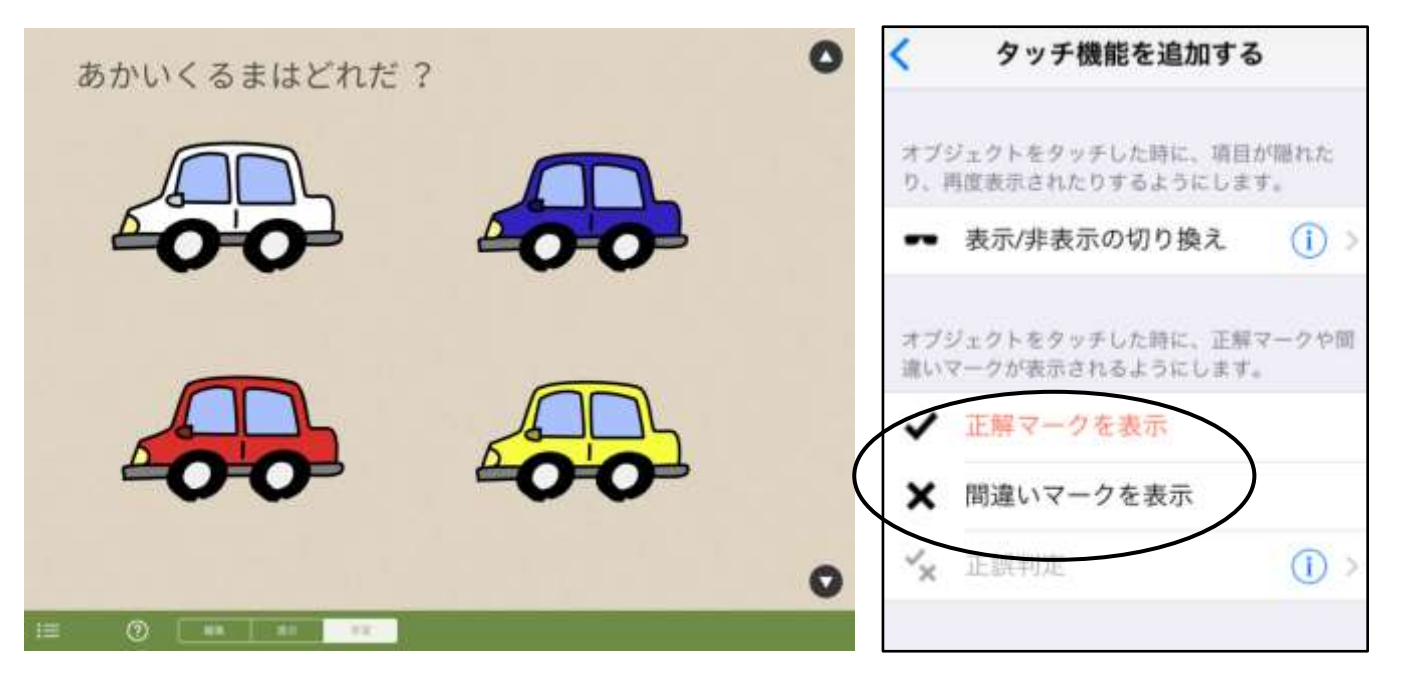

・正解マーク(間違いマーク)を付けた
 い画像をタップ

- ・「ツールパネルを表示」
- ・「タッチ機能を追加する」
- ・「正解マーク(間違いマーク)を表示」

#### 6. 応用1(正誤判定を使った選択問題アプリ)

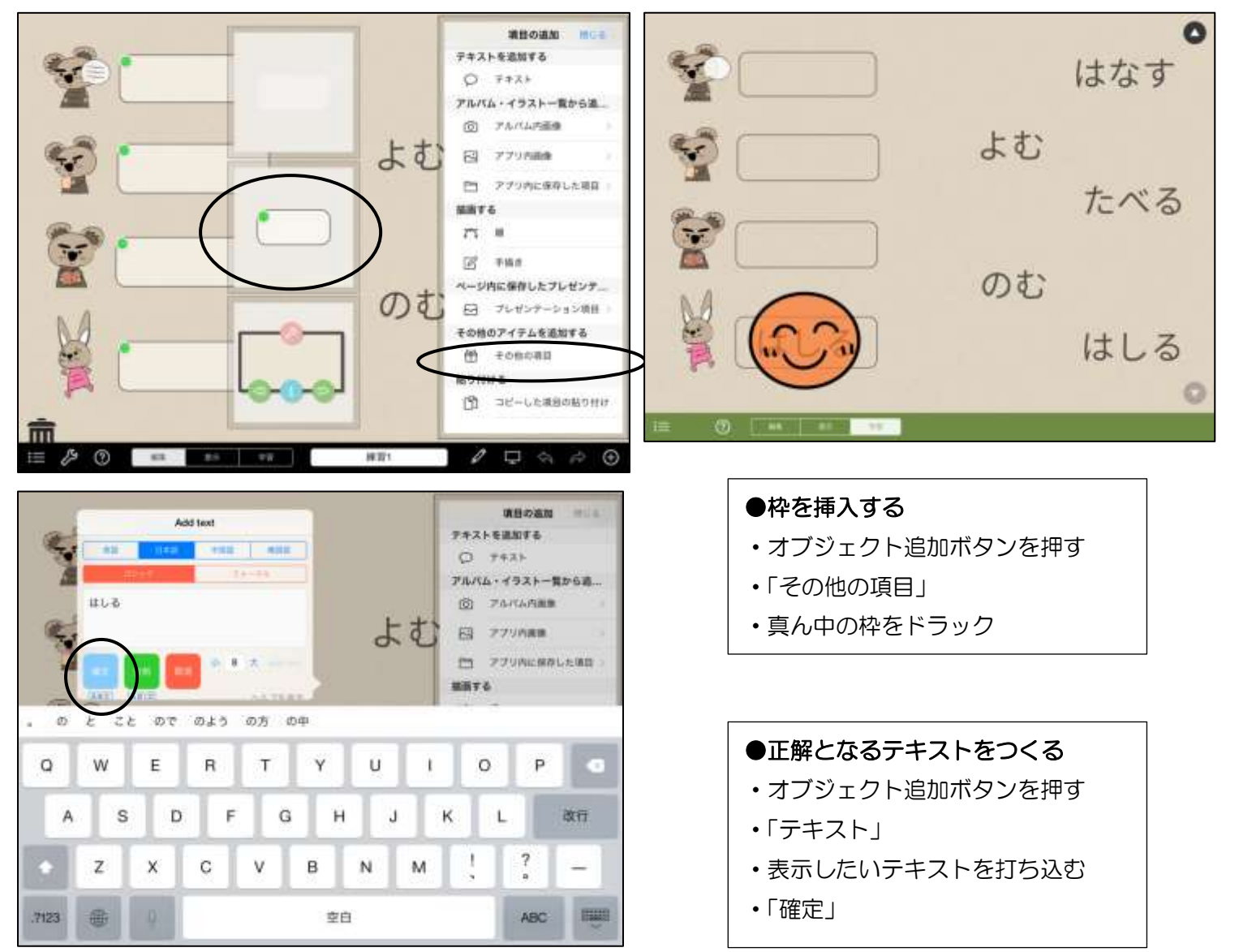

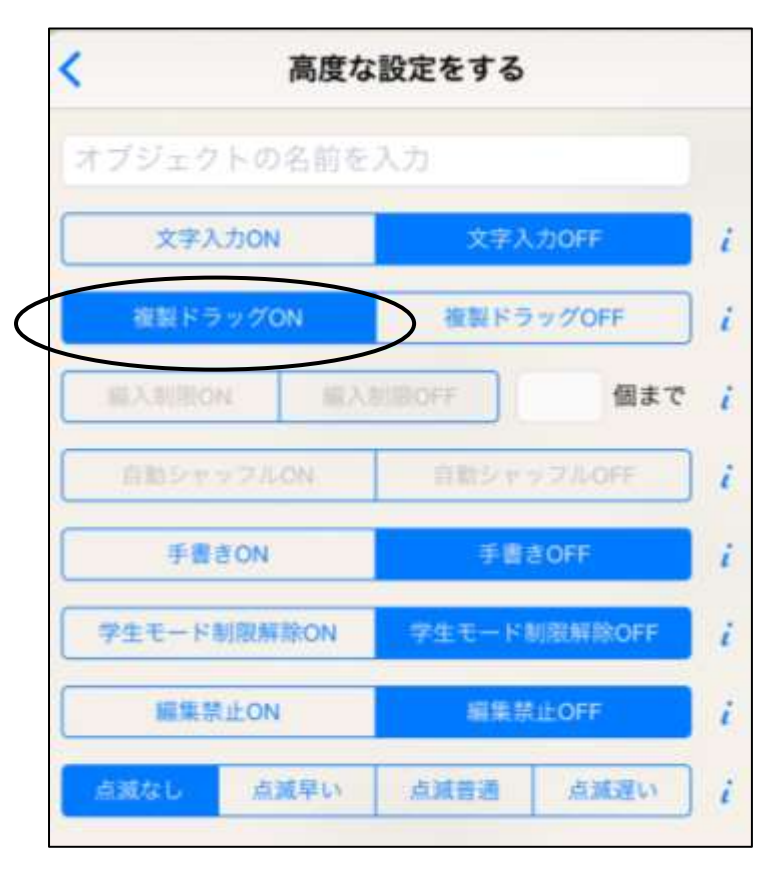

●テキストを複製ドラッグできるようにする
 ・編集したいテキストをタップ
 ・「ツールパネルを表示」
 ・「高度な設定」

•「複製ドラッグON」

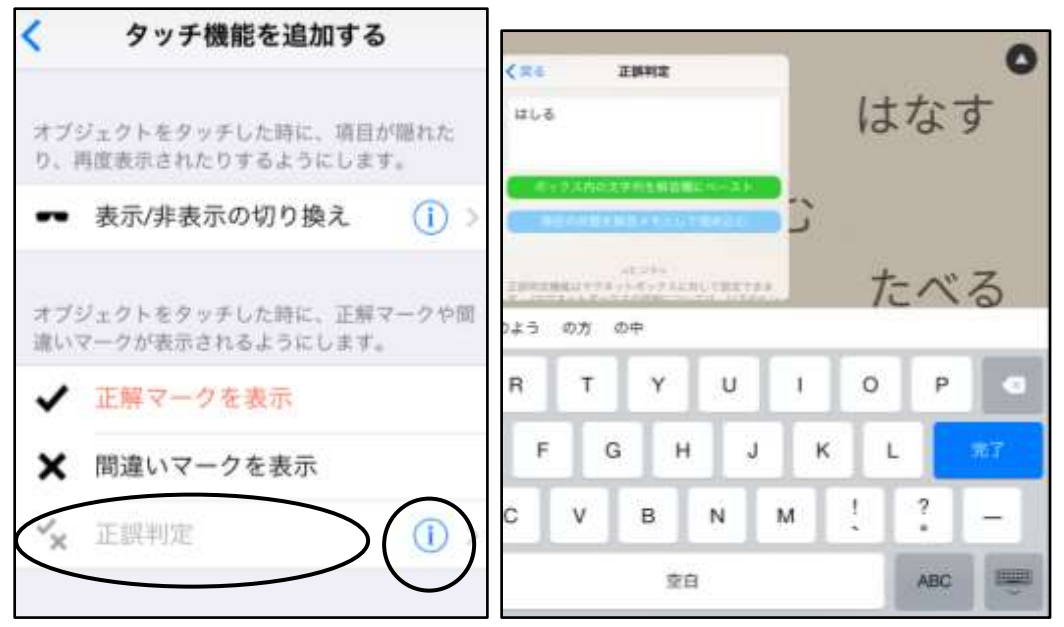

- **枠に正誤判定を付ける** 

   やをタップ

   「ツールパネルを表示」

   「タッチ機能を追加する」

   「正誤判定」をタップし、
   赤くする

   「正誤判定」の横の①をタップ

   正解となるテキストを打

   ち込む
  - ・学習ボタンで確認

# 7. 応用2(作文アプリ)

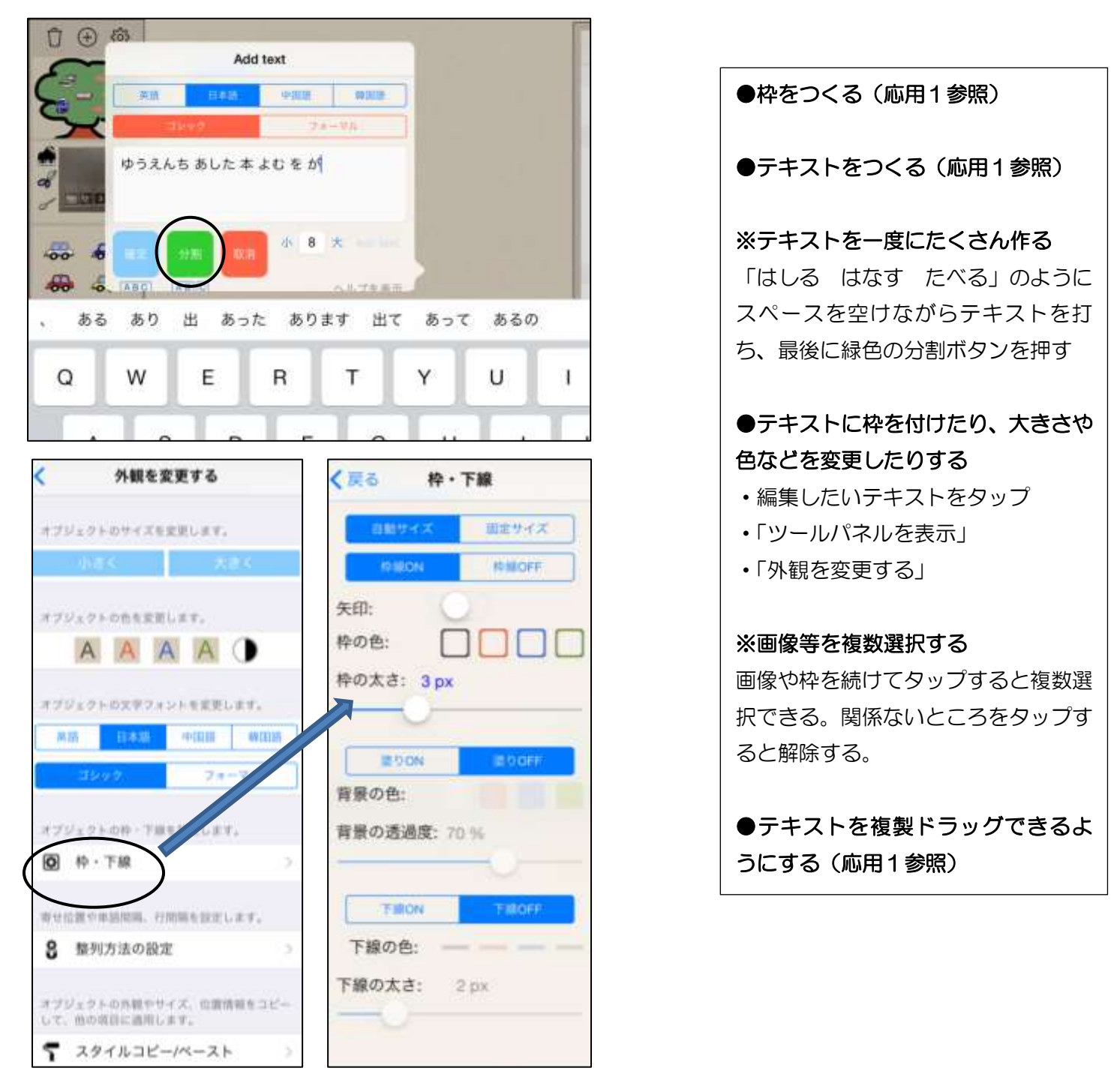

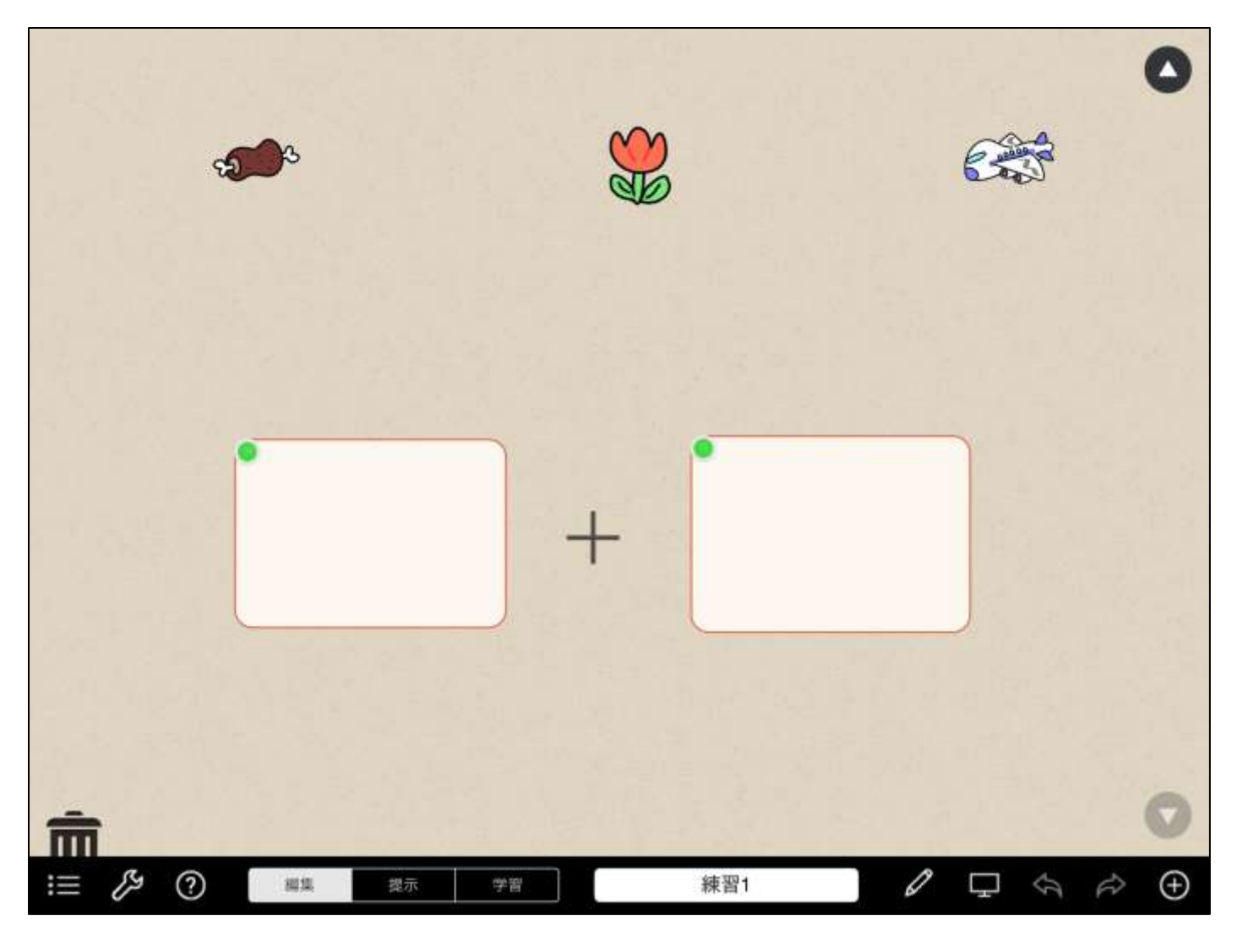

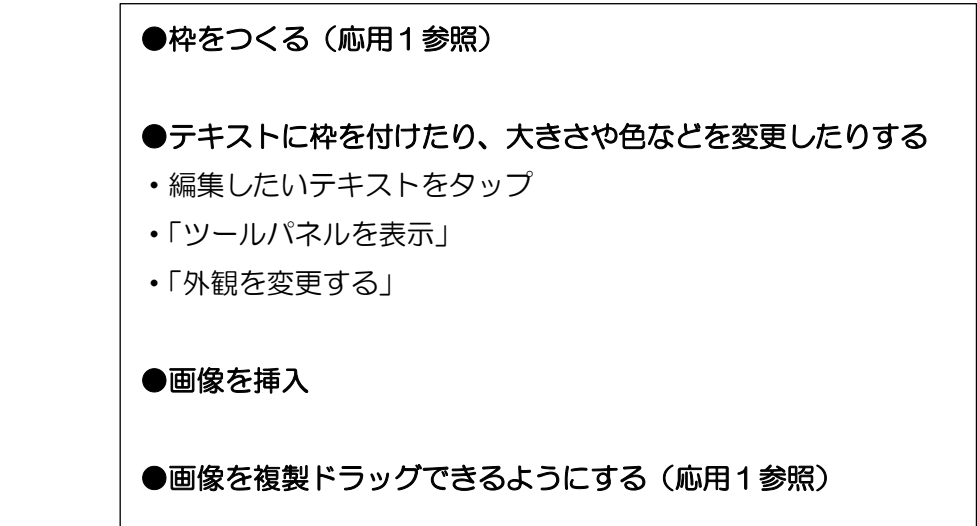

#### 9. おわりに

iPad に関するたくさんの学習に使えるアプリが配信されるようになりましたが、児童生徒の実態により合わせるためには、教材を自作することでより効果が上がる場合があるかと思います。